# Criar conteúdo 2D e 360 no ThingLink - v1

MaFEA – Making Future Education Accessible PR2 – Guiding successful adoption

por Oona Haapakorpi

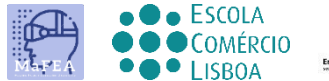

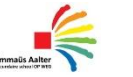

OMNIA

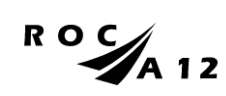

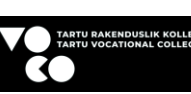

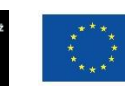

Funded by the European Union

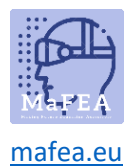

# Criar conteúdo 2D e 360 no ThingLink - v1

## Introdução

A This foi concebida para o orientar a criar conteúdo thingLink que lhe permite anotar diferentes formas de suporte com etiquetas, e trazê-las à vida quer seja:

- Imagem 2D ou um
- Imagem de 360° ou
- Vídeo de 360°.

Pode torná-lo acessível e envolver o seu público sobre a matéria onde estão. Qualquer que seja o conteúdo interativo que escolha utilizar, o editor de etiquetas oferece a mesma funcionalidade.

ThingLink em esasiest para usar em um desktop ou laptop web browser.

## Como Navegar

Additional **Bom saber!** foram também adicionadas informações para orientar que poderá necessitar no futuro.

# Índice

| MaFEA – Making Future Education Accessible | 0  |
|--------------------------------------------|----|
| PR2 – Guiding successful adoption          | 0  |
| Criar conteúdo 2D e 360 no ThingLink - v1  | 1  |
| Introdução                                 | 1  |
| Como Navegar                               | 1  |
| Como criar conteúdo ThingLink              | 2  |
| Adicionar tags ao conteúdo thingLink       | 4  |
| The diferentes opções tag                  | 6  |
| Adicionar texto e meios de comunicação     | 6  |
| Adicionar rótulo de texto                  | 8  |
| Adicionar conteúdo do site                 | 9  |
| Criar passeio                              | 9  |
| Criar sondagem                             | 10 |

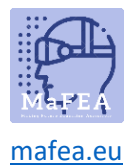

## Como criar conteúdo ThingLink

1. Primeiro, tens de enviar uma imagem. Clique no botão criar.

#### imagem?

2. Selecione o conteúdo interativo que vai usar

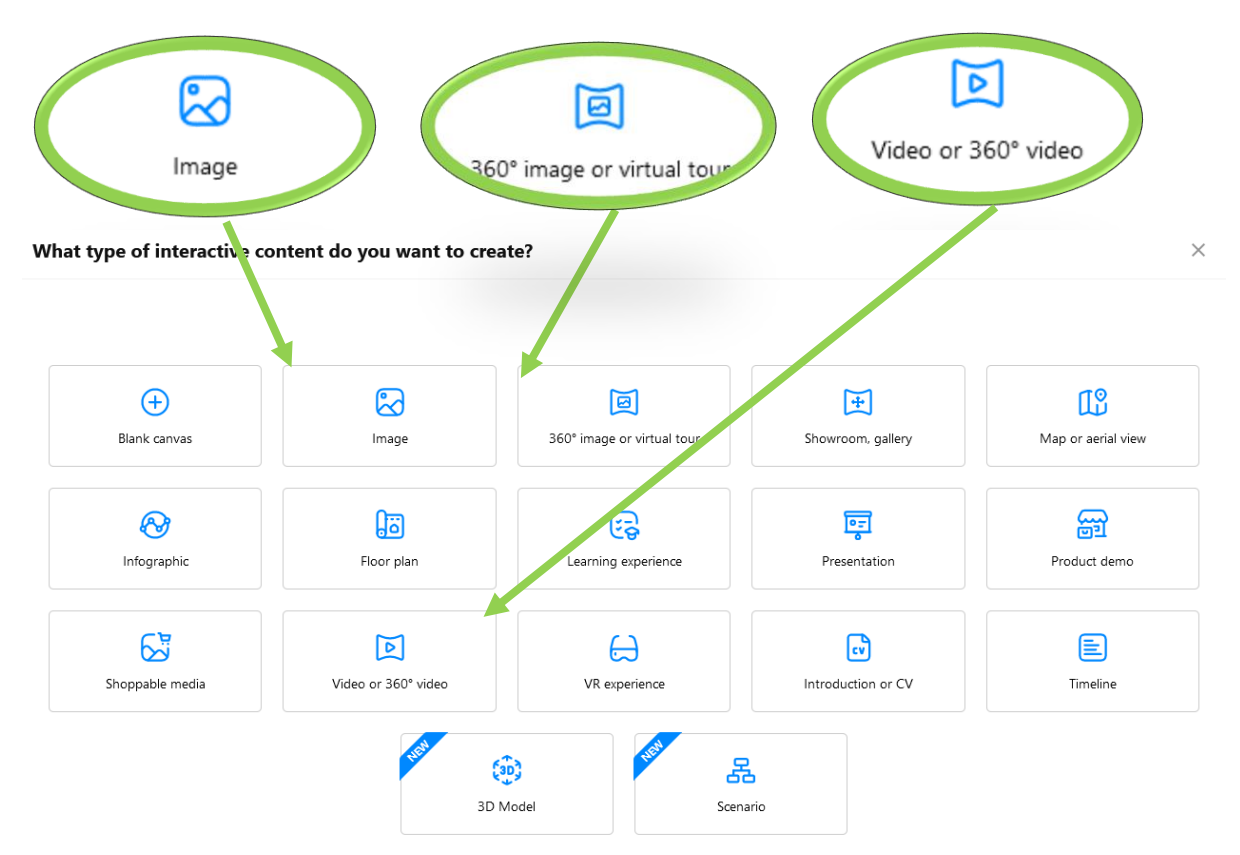

- 3. Faça o upload do ficheiro de conteúdo necessário .
  - Quando utilizar as nossas próprias fotos, pode utilizar o Google Drive ou o OneDrive. Também pode pesquisar imagens <u>gratuitas da Unsplash</u> ou pode desenhar um novo Canva.
- 4. Clique em Continuar.
- 5. Depois disso, verá o seu conteúdo na página de Conteúdo thingLink.

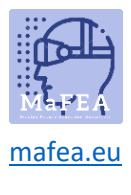

|   |              | < |
|---|--------------|---|
|   | Content      |   |
| A | Scenarios    |   |
|   | Forms        |   |
| Ū | Trash bin    |   |
|   |              |   |
|   | Organization |   |

Recomendo que crie as suas próprias pastas primeiro e, em seguida, crie todos os materiais para esta pasta.

After você fez o upload de alguns conteúdos, você está pronto para adicionar tags a esse conteúdo.

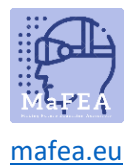

# Adicionar tags ao conteúdo thingLink

1. Você verá no lado esquerdo o ícone azul, etiqueta Add. Clique nisso.

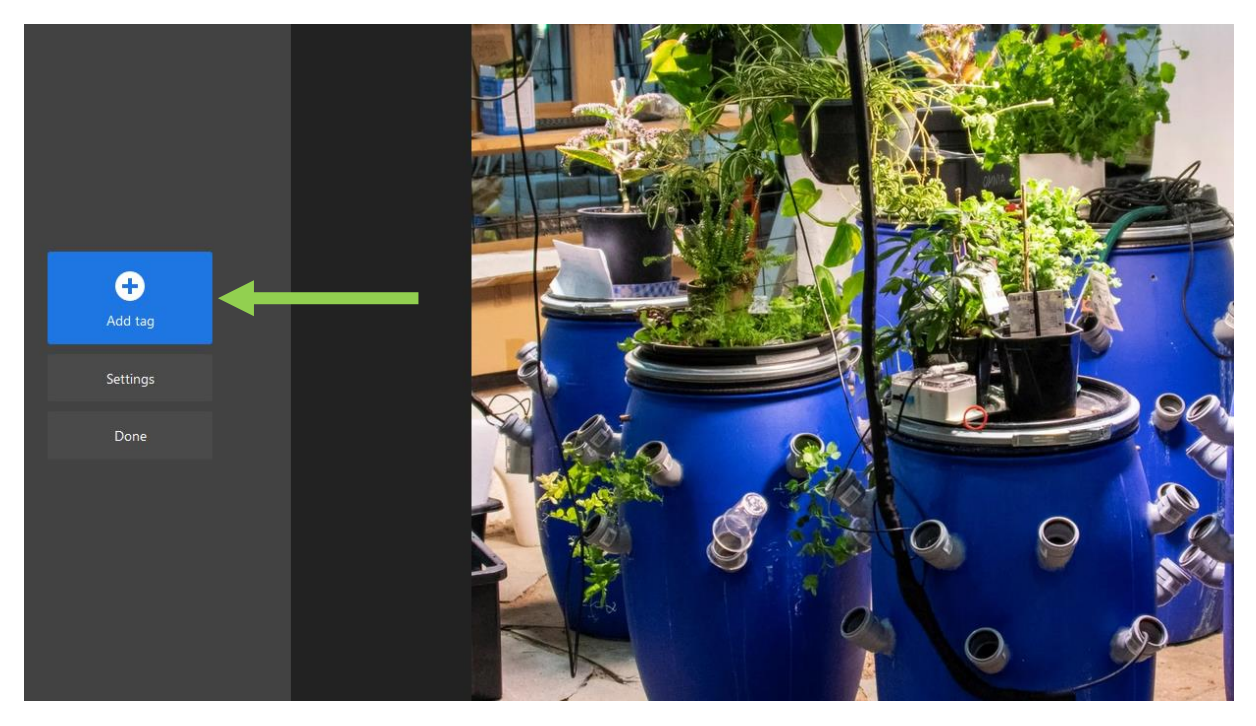

2. Pode clicar e arrastar a etiqueta e mover as etiquetas para onde quiser.

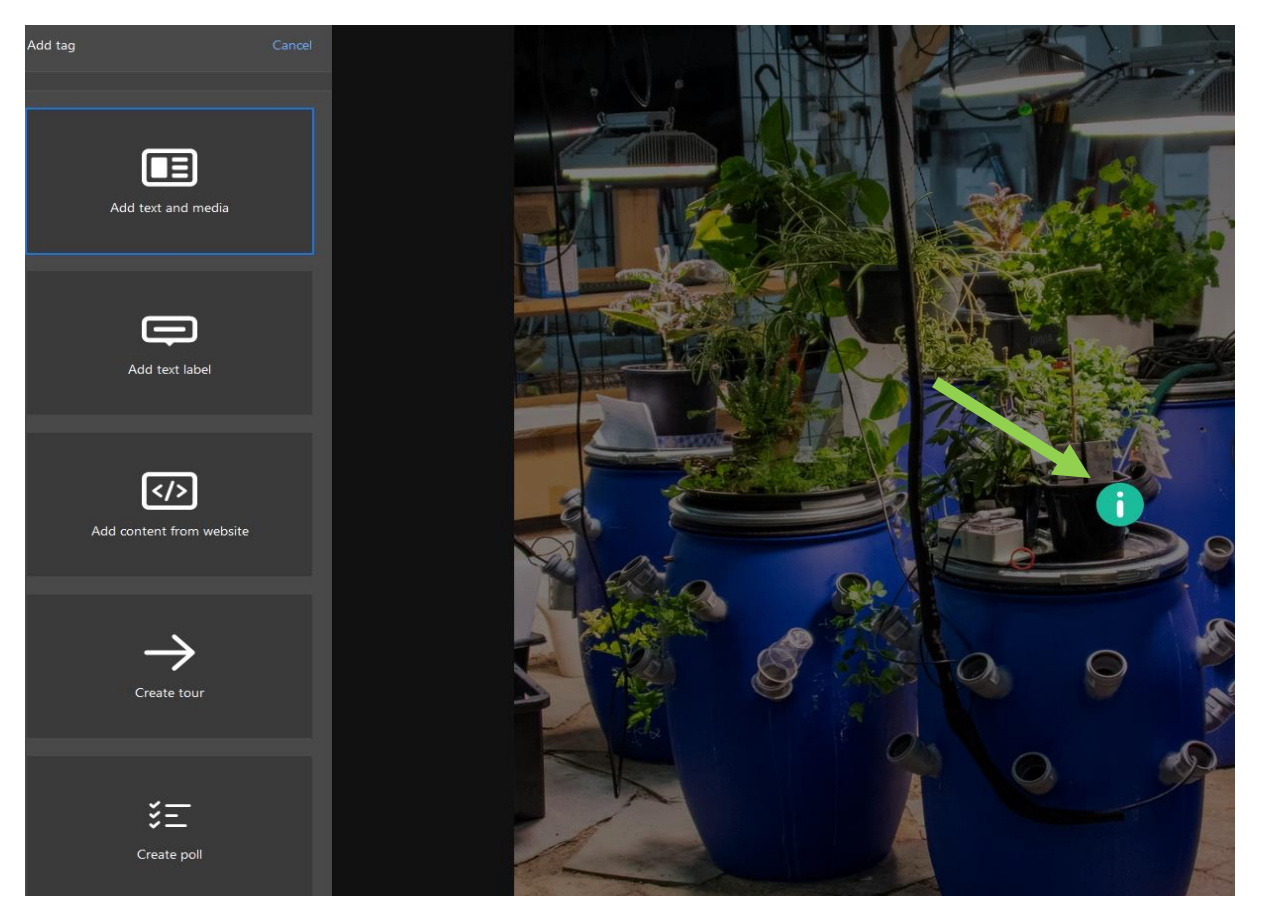

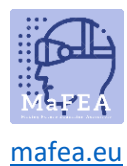

 $\acute{E}$  bom saber! se a etiqueta estiver no lugar errado, pode adicionar uma linha de destino/linha de rastreio.

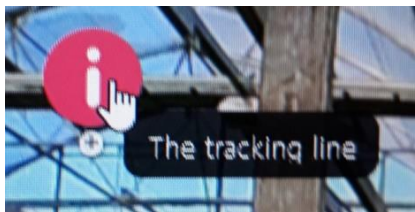

- a. Ativar a etiqueta clicando nela.
- b. Click no sinal de mais para obter uma linha que você pode desenhar no ícone alvo.

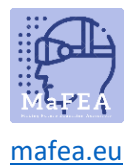

## The diferentes opções tag

Here você pode explorar todas as cinco opções de tags diferentes.

#### As opções de etiqueta são:

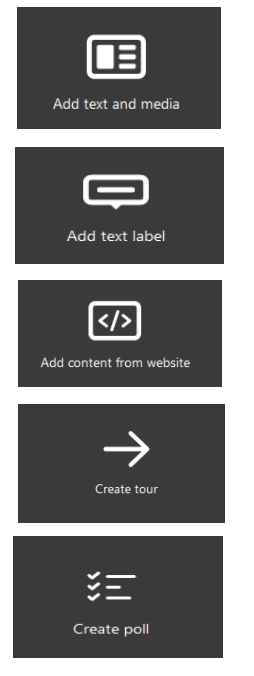

#### Adicionar texto e meios de comunicação

- 1. Clique em Adicionar tag e selecione "Add texto e mídia'.
- 2. Primeiro adicione o título (A).
- 3. Em seguida, pode adicionar descrição, que é o corpo do seu texto (B).

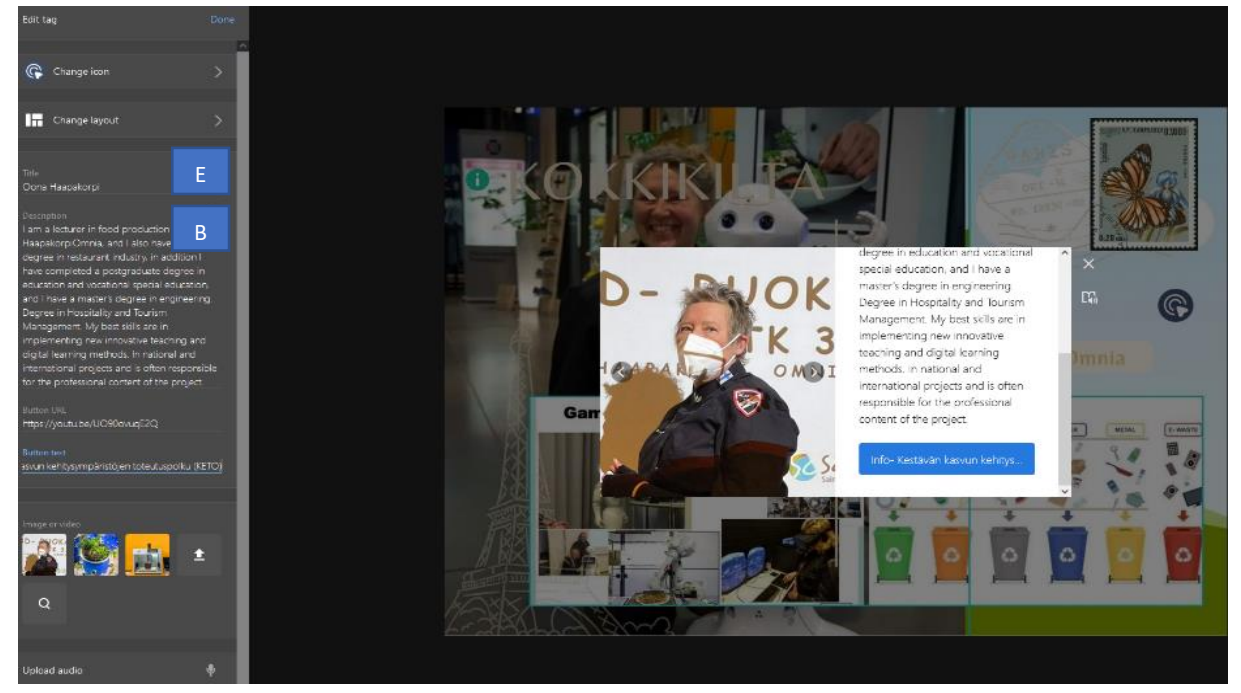

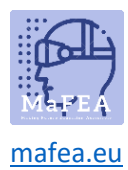

**É bom saber!** Pode fazer textos específicos em negrito adicionando símbolos "\*" antes e depois do texto selecionado. O texto italicised também pode ser alcançado adicionando símbolos "\_" antes e depois do texto selecionado.

4. Em seguida, pode alterar o ícone para algo mais descritivo do que a tag oferece (por exemplo, ícone do YouTube para um vídeo do YouTube). É bom saber! Também pode criar os seus próprios ícones.

| Edit tag                 | Done |
|--------------------------|------|
|                          |      |
| 🕞 Change icon            | >    |
|                          |      |
| Change layout            | >    |
|                          |      |
| Title<br>Oona Haapakorpi |      |
|                          |      |

5. Pode opcionalmente adicionar um botão que se liga à página web. Adicione o endereço web ao url-campo do botão e o texto do botão ao campo de texto do botão, por exemplo, Leia mais.

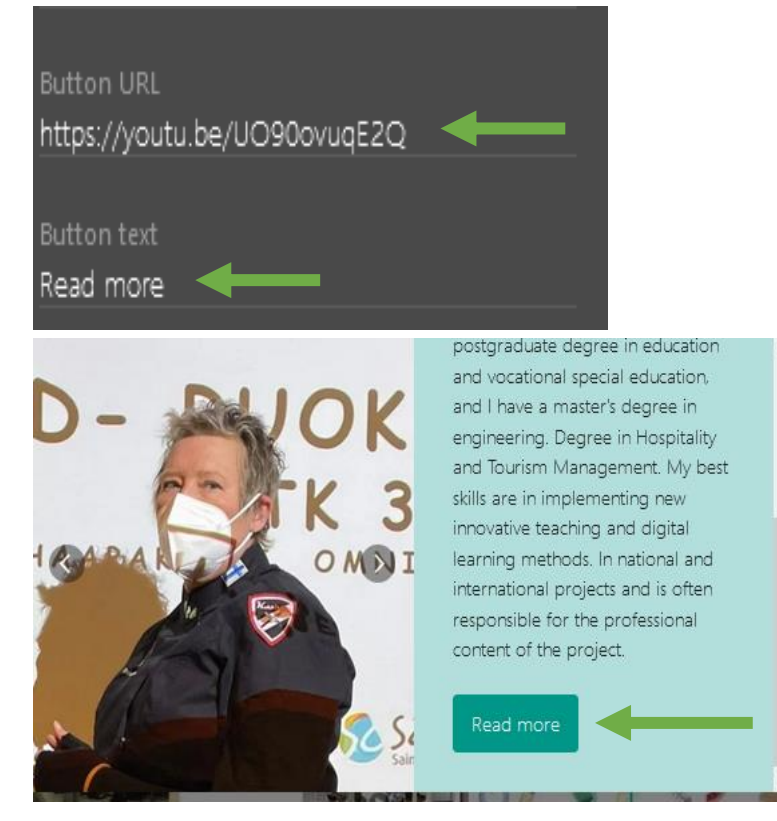

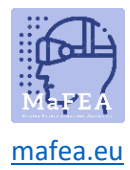

6. Também pode adicionar opcionalmente imagens ou vídeos. Se colocarmos mais do que uma imagem, elas apresentam-se como um carrossel.

Use a função de lupa para procurar imagens se não encontrar uma imagem adequada das suas próprias pastas.

7. O botão do microfone permite onde grava a voz diretamente na etiqueta.

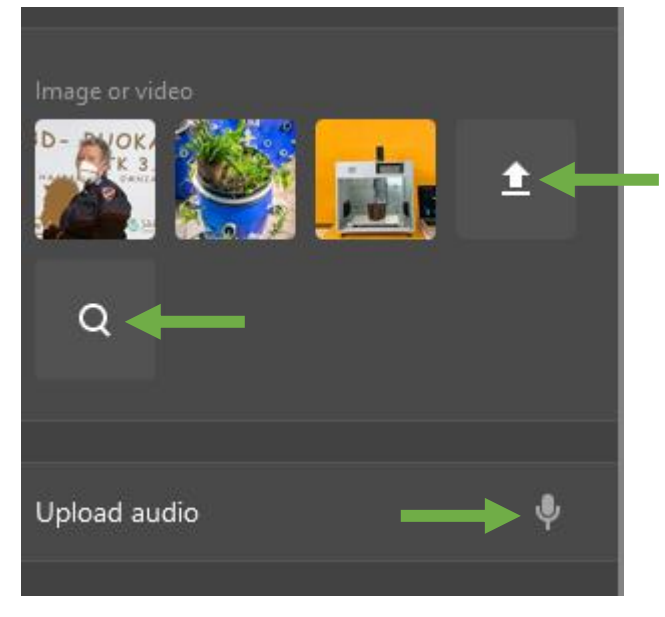

#### Adicionar rótulo de texto

- 1. Clique em Adicionar tag e selecione " etiqueta de texto add".
- 2. Adicione texto, por exemplo, "Cultivo de Airobon em Omnia. As comunicações da Omnia tiraram uma fotografia. ".

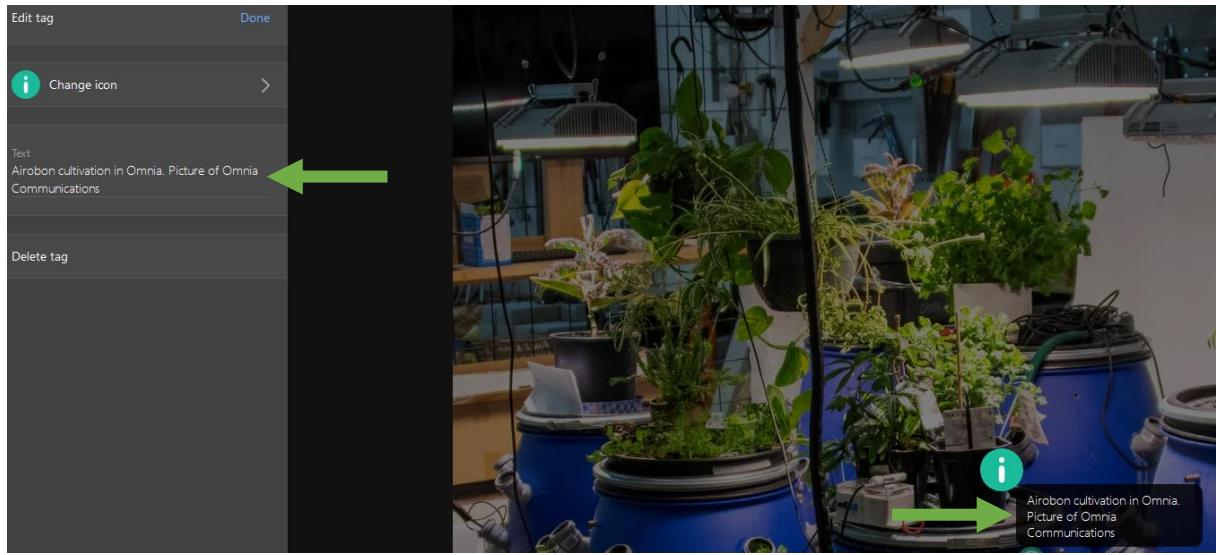

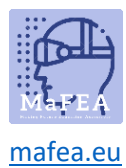

3. Em seguida, pode alterar o ícone para algo mais adequado ao texto. É bom saber! Também pode criar os seus próprios ícones.

### Adicionar conteúdo do site

- 1. Clique em Adicionar tag e selecione "Adicionar conteúdo do site'.
- 2. Pode colar código ou URL incorporado.

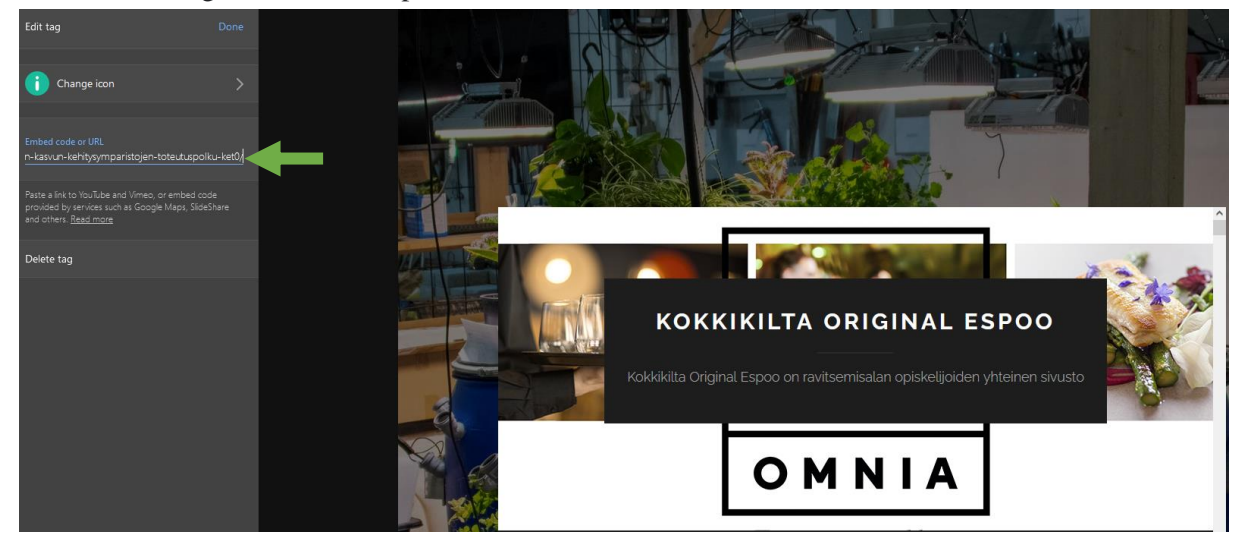

3. Então pode mudar o ícone para algo mais adequado. É bom saber! Também pode criar os seus próprios ícones.

É bom saber! Uso este processo ao adicionar uma localização do Google Maps:

- 1. Search Google Maps para a localização.
- 2. O botão "partilhar" do Open Google Maps.
- 3. Copie e cole o código incorporado na sua etiqueta ThingLink.

#### Criar passeio

With esta ferramenta você pode criar seus própriosours virtual. Um tour é um link para mais conteúdos ThingLink. ThingLink refere-se a conteúdos de tour ligados como "cenas". O conteúdo atual do ThingLink é o ponto de partida. Lembre-se que criar um tour requer que já tenha criado o conteúdo ThingLink ao qual pretende direcionar as pessoas para irem.

1. Clique em Adicionar tag e selecione "Create tour'

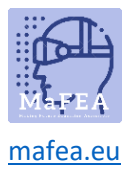

## MaFEA – Making Future Education Accessible

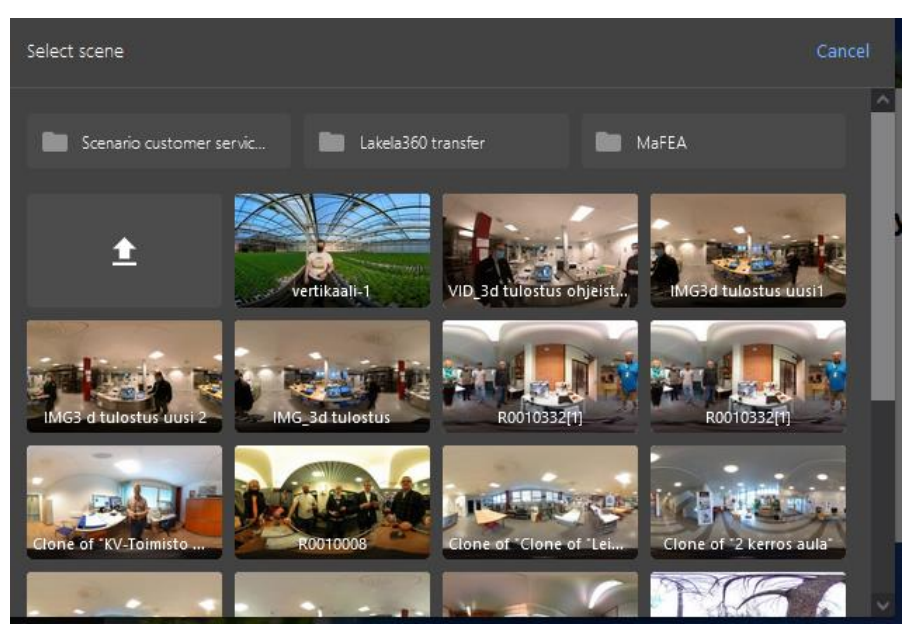

2. Selecione a cena.

É bom saber! Depois de criar cenas, pode configurar opcionalmente uma pergunta que deve ser respondida antes que o utilizador possa ir à cena seguinte.

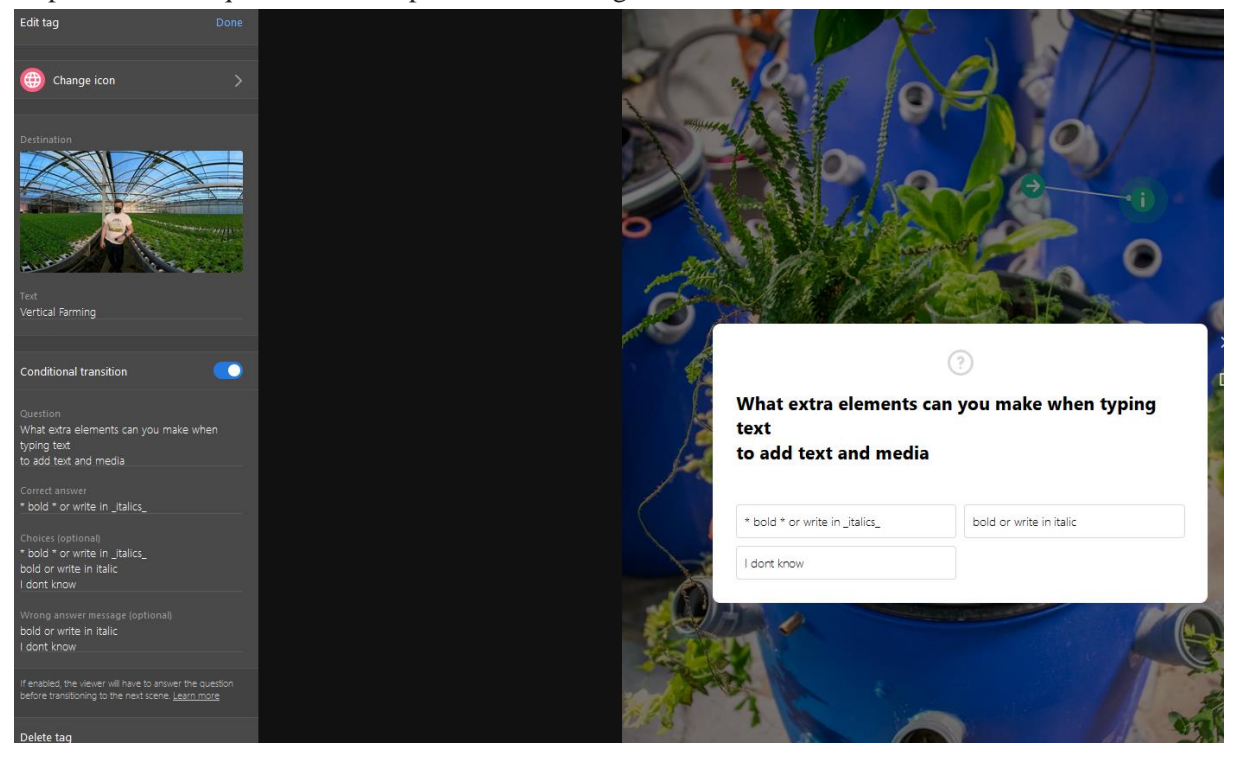

#### Criar sondagem

Isto explica-lhe como criar uma sondagem no ThingLink

1. Clique em Adicionar tag e selecione 'Criar sondagem'.

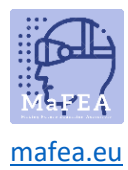

# MaFEA – Making Future Education Accessible

- 2. Digite a pergunta. Não há limite de caracteres.
- 3. Introduza respostas no campo "Opções de sondagem", uma opção por linha.

| Edit tag                        | Done |
|---------------------------------|------|
|                                 |      |
| ? Change icon                   | >    |
|                                 |      |
|                                 |      |
| Question                        |      |
| Did this guide help you at all? |      |
|                                 |      |
| Poll options                    |      |
| Yes                             |      |
| No                              |      |
| I don't know                    |      |
|                                 |      |
|                                 |      |
| Delete tag                      |      |

- 4. Clique feito.
- 5. ThingLink count automaticamente as opções e converte-as em percentages nos resultados.

**É bom saber!** Do não cole texto no campo de opções de sondagem, pode fazer com que esta função não funcione corretamente.